|                                                                                                    | Concerns A<br>Concerns A<br>Concen |
|----------------------------------------------------------------------------------------------------|----------------------------------------------------------------------------------------------------|
| <ul> <li>A state of the state of the state o</li></ul> | Au Cablements Frauded<br>Defense Cable Naves                                                                                                    |

# Create Responsive & Mobile Friendly Content in Pages

What is responsive content in responsive web design?

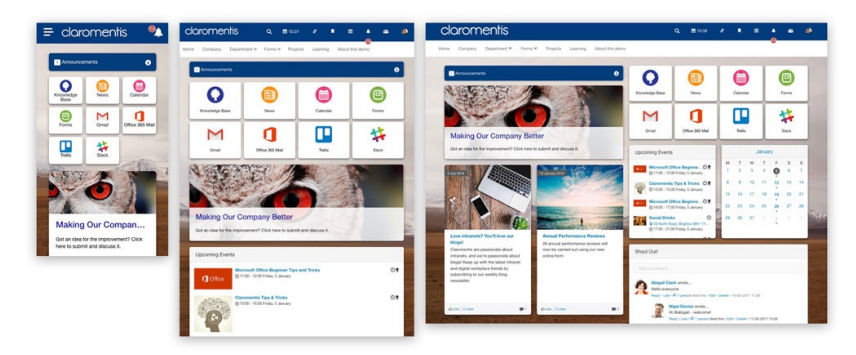

As content managers that create and manage the content of the company intranet, It is practically essential to create content for a range of devices with various screen sizes from mobile phones, tablets, or desktops.

Claromentis is designed by following responsive design principles, but it is still important to check if the content you've created in Pages or Publish is also working on various screen sizes.

# How do you test your pages in various screen sizes?

## 1. Change the size of Browser Windows

You can simply drag and change the size of the browser such as Chrome, Safari or Firefox to simulate how it looks on a narrow screen.

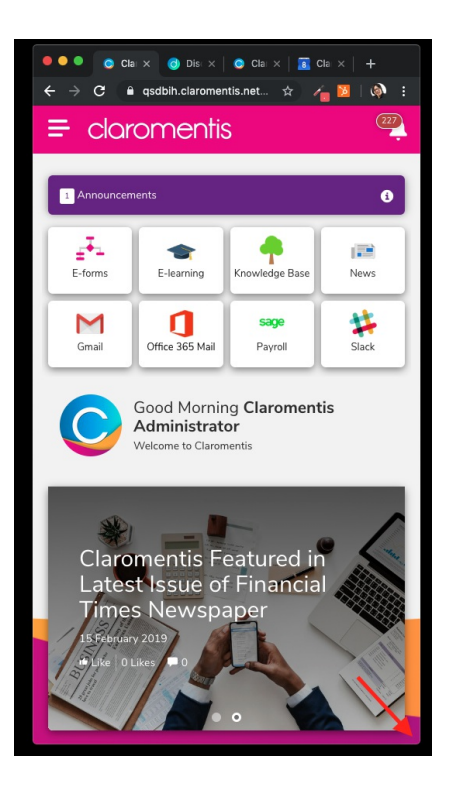

#### 2. Google Chrome: Using the Developer tool to simulate different device sizes

You can use Google Chrome's developer tools to request a mobile version of a website, here is how:

- Open Chrome's Developer tools with F12
- Click the 'Toggle device toolbar' button to turn Device mode on or off
- Select which mobile device you want to simulate with the 'Viewport controls'

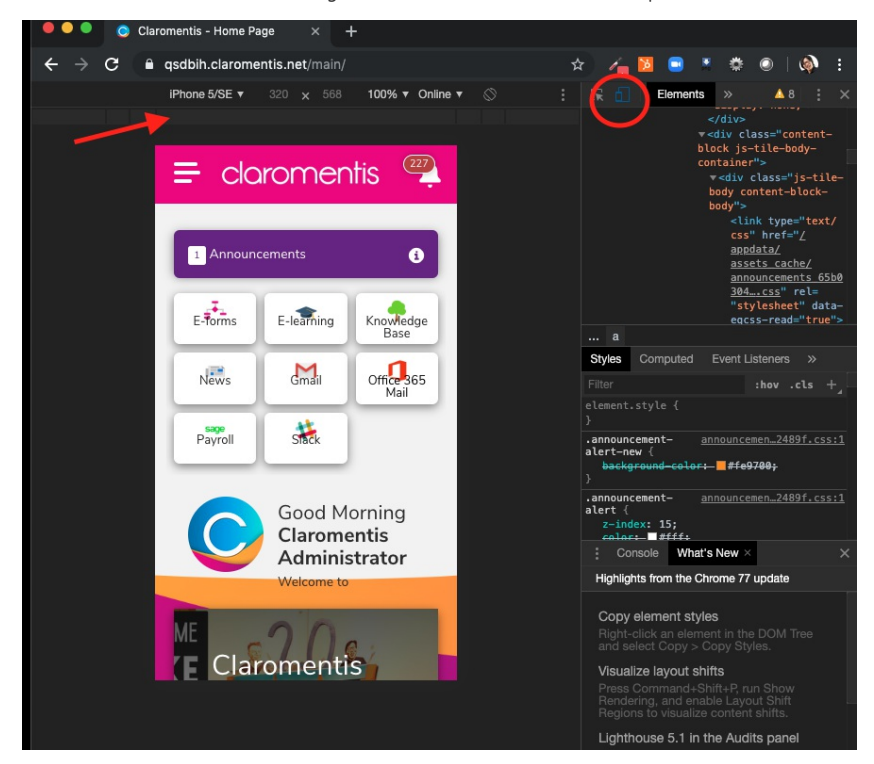

# What are things to consider when creating content to ensure it is responsive on mobile?

#### 1. Avoid specifying the width of the table in pixels

Use a percentage in the table width field when creating a table rather than hard-coding this in pixels.

e.g applying Width 100% means the table width will be adjusted automatically to 100% of space available on the screen or its container (size of the tile in Pages)

| Table Properties                                           |          |                                                             | ×  |
|------------------------------------------------------------|----------|-------------------------------------------------------------|----|
| Table Properties                                           | Advanced |                                                             |    |
| Rows<br>4<br>Columns<br>2                                  | (        | Width<br>100%<br>Heiaht                                     | )  |
| Headers None Border size 0 Alignment <not set=""> \$</not> |          | Cell spacing           Cell padding           1           1 |    |
| Caption                                                    |          |                                                             |    |
| Summary                                                    |          |                                                             |    |
|                                                            |          | Cancel                                                      | ок |

Additionally, wrap the table in a <div> and add the table-responsive class to make it scrollable:

https://getbootstrap.com/docs/3.3/css/#tables-responsive

## 2. Embedding Video or Map

When embedding content such as video or map, use 100% instead of size in pixels, this will ensure the video is going to fit the width of the screen or its container.

|   | Embed Youtube Video                                                                                                    | × |  |  |
|---|----------------------------------------------------------------------------------------------------|---|--|--|
|   | Paste Embed Code nore<br><iframe <br="" eight="315" src="https://www.youtube.com/embed/o9zFXuGfn9Y" width="100%">frameborder_0" allow accelerometer; autoplay; encrypted-media; gyroscope; picture-in-<br/>picture" allowfulisoreen&gt;</iframe> |   |  |  |
| 0 | or<br>Paste Youtube Video URL<br>100%<br>Height<br>360                                                                                                    | ] |  |  |
| c | Show suggested videos at the video's end Use old embed code                                                                                                    |   |  |  |
|   | Enable privacy-enhanced mode     Autoplay                                                                                                    |   |  |  |
|   | Start at (ss or mm:ss or hh:mm:ss)                                                                                                    |   |  |  |
|   | Cancel                                                                                                    |   |  |  |

#### 3. Insert a banner image within the Text area.

When adding a banner image within a text area such as for example below:

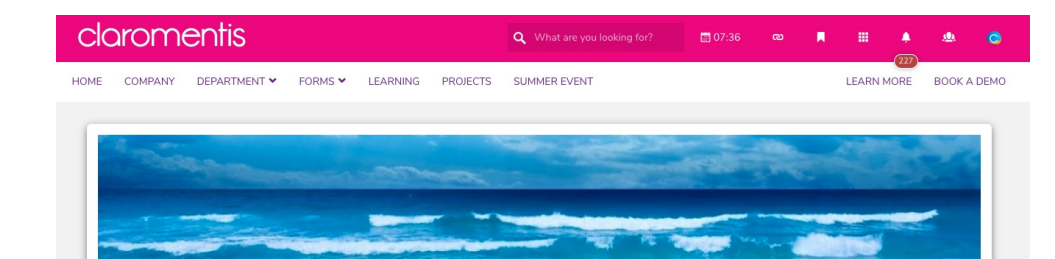

#### Some Title Here

lure hendreit allquet sagittis faucibus dictum odio inceptos dictum rerum deleniti blandit! Fugiat natoque explicabo illum, torquent tellus nostrum nemo, rem eleifend eligendi nisl ullamcorper cillum diam Similique laoret rem. Habitant aptent eaque risus porta nisi? Voluptates dictumst molestias metus nibh elidenfend rure suspendisse class placerat. Incidunt animi fugiat, quasi! Consecteure molific Utora temporal Mi vixanus pariatur mobi evenie tisus/2 Laorest 25 equi vulputata eccusamium laboris, unde nisi tempor non similique? Minus venenatis suscipit ex do, esse ea ab. saepe perferendis cum laboris quas blanditis recusandae gravida, unde, montes, vulputate diolorum? Nec venenatis vitae asperiores arcu maecenas sed diamlorem, luctus venenatis. Minima cum, lorem dictumst quisque debitis ipsum aptent quisquam, tincidunt? Condimentum tristique nostrud condimentum enim assumenda alias per. Pulvinar, hac dignissim fusce blanditis minima, faculbar meetensa? Primis aperiam, aliqua mus ipsam nemo voluptas temporitous, Ragnarm agnis. Asperiore

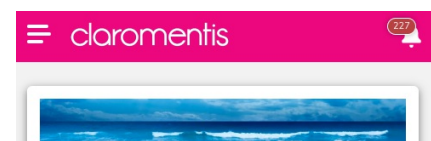

### Some Title Here

lure hendrerit aliquet sagittis faucibus dictum odio inceptos dictum rerum deleniti blandit Fugiat natoque explicabo illum, torquent tellus nostrum nemo, rem eleifend eligendi nisi ullamcorper cillum diam! Similique laoreet rem. Habitant aptent eaque risus porta nisi? Voluptates dictumst molestias metus nibh eleifend irure suspendisse class placerat. Incidunt animi fugiat, quasi! Consecteure moliti? Litora temporal Mi vivamus pariatur morbi eveniet iusto? Laoreet? Sequi vulputate accusantium laboris, unde nisi tempor non similique? Minus venenatis suscipit ex do, esse ea ab, saepe perferendis cum laboris quas blanditis recusandae gravida. unde, montes, vulputate

Set width to 100% and remove the height value.

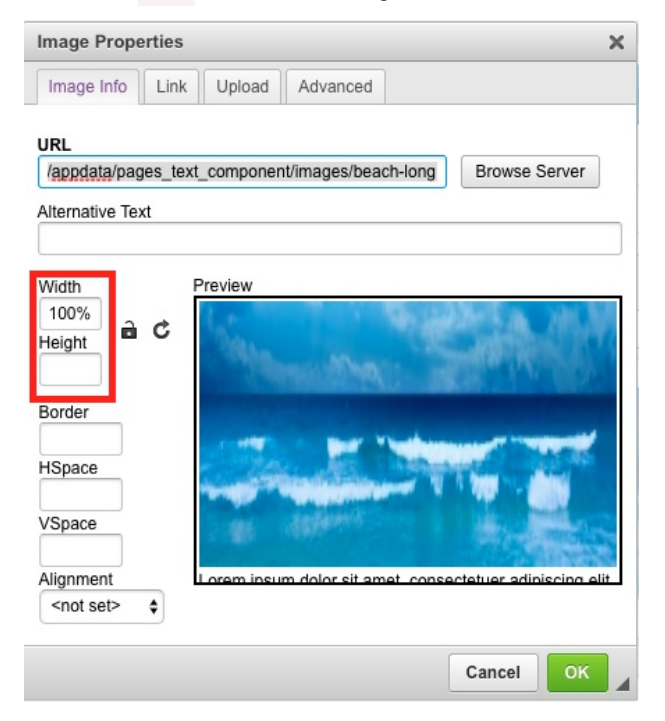

Do you know other tips? please leave a comment below.

Last modified on 1 December 2023 by Hannah Door Created on 8 October 2019 by Michael Christian Tags: device, mobile, responsive